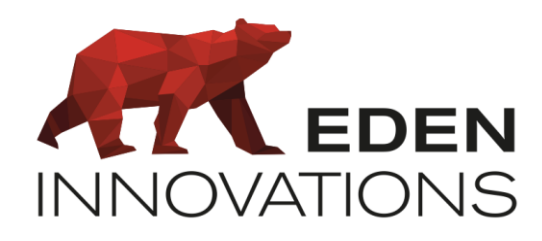

Contrôle d'accès

# **OPTIMA®**

## **ONE** Safe

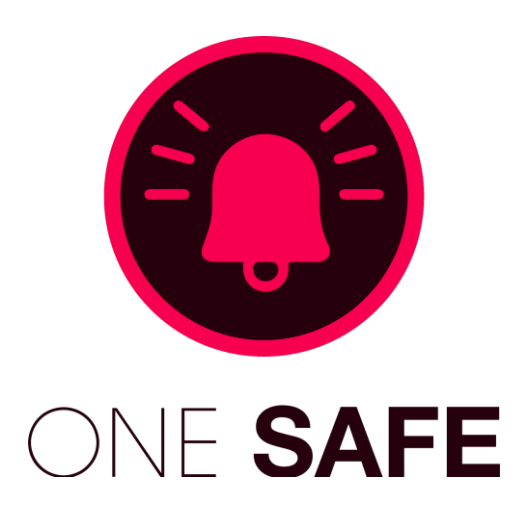

Droits d'auteur : © Eden Innovations

Aucune partie de cette publication ne peut être reproduite, transmise, transcrite ni traduite sous une forme quelconque ou par un moyen quelconque sans le consentement du détenteur des droits d'auteur. La copie non autorisée peut non seulement enfreindre les lois de copyrights mais peut également réduire la capacité d'Eden Innovations à fournir des informations exactes.

## Table des matières

| 1. Présentation                                                                               | 4  |
|-----------------------------------------------------------------------------------------------|----|
| 2. Compatibilités                                                                             | 4  |
| 3. Restrictions                                                                               | 4  |
| 4. Module ONE Safe                                                                            | 4  |
| 4.1 Activation de ONE Safe                                                                    | 4  |
| 4.2 Accès au module                                                                           | 5  |
| 5 - Paramétrage                                                                               | 5  |
| 5.1 Ajouter une centrale d'alarme                                                             | 5  |
| 5.1.1 Configuration du profil                                                                 | 5  |
| 5.1.2 Paramètres réseau                                                                       | 5  |
| 5.1.3 Paramètres fonctionnels                                                                 | 5  |
| 5.2- Configuration des points d'entrées, de sorties et des groupes                            | 6  |
| 5.2.1 Points d'entrée                                                                         | 6  |
| 5.2.2 Points de sortie                                                                        | 6  |
| 5.2.3 Groupes                                                                                 | 7  |
| 5.3 -Démarrer/stopper la communication avec une centrale d'alarme                             | 7  |
| 6 – Configuration des centrales d'alarme                                                      | 8  |
| 6.1- Configuration alarme RISCO                                                               | 8  |
| 6.2 - Configuration alarme GALAXY HONEYWELL                                                   | 9  |
| 6.2.1 Paramétrage de la centrale d'alarme depuis le clavier de la centrale (GALAXY Dimension) | 9  |
| 6.2.2 Paramétrage de la centrale d'alarme depuis le logiciel RSS (GALAXY Flex)                | 9  |
| 6.2-3 Paramétrage de la centrale d'alarme dans l'interface OPTIMA                             |    |
| 6.3- Configuration alarme VANDERBILT SPC                                                      | 11 |
| 6.3.1 Configuration des Timeout                                                               |    |
| 6.3.2 Adresse IP - Port de communication - Code client                                        |    |
| 6.3.3 Clé de cryptage                                                                         | 13 |
| 6.3.4 Noms et mot de passe utilisateur                                                        | 15 |
| 6.3.5 Délai pour forcer la récupération des données de la centrale                            | 15 |
| 6.3.6 Spécificités logiciel Vanderbilt                                                        | 15 |
| 7- Exploitation                                                                               |    |
| 7.1-Tableau de bord                                                                           |    |
| 7.1.1 Point d'entrées                                                                         |    |
| 7.1.2 Points de sortie                                                                        |    |
| 7.2-Evénements live                                                                           |    |
| 7.3-Historique des évènements                                                                 |    |

| 7.4-Journal de bord                                                     | 20 |
|-------------------------------------------------------------------------|----|
| 7.5-Codes utilisateur                                                   | 21 |
| 7.6- Alertes                                                            | 21 |
| 7.7-Ajout d'un groupe, d'une entrée ou d'une sortie dans la Supervision | 22 |
| 7.8- Automatismes associés à l'Intrusion                                | 22 |
| 7.8.1 Conditions possibles sur les groupes                              | 22 |
| 7.8.2 Conditions possibles sur les entrées                              | 23 |
| 7.8.3 Actions possibles sur les sorties                                 | 23 |
| 8- Cas d'utilisation                                                    | 24 |
| 8.1 Scénario 1                                                          | 24 |
| 8.1 Scénario 2                                                          | 25 |

## 1. Présentation

Le module *ONE Safe* vous propose d'interfacer votre contrôle d'accès avec les centrales d'intrusion compatibles afin de piloter les groupes d'alarme, de recueillir les alertes et de les traiter.

#### Fonctionnalités :

- Pilotage des groupes de vos centrales d'alarme pour activer la Mise en service/Mise en service partiel/Mise en service temporisée/Mise hors service/Acquittement distant.
- Surveillance des mises en alarme de vos groupes afin de mener les actions désirées.
- Vérification de l'état de vos entrées d'alarme et mener les actions désirées, avec la possibilité d'exclure/inclure au niveau de la surveillance Intrusion.
- Vérification de l'état de vos sorties d'Intrusion et mener les actions désirées, avec la possibilité de changer leurs états.
- Gestion des codes utilisateurs pour les centrales de marque RISCO

Les différents éléments peuvent être consultés/activés sur les plans de Supervision (*voir module OPTIMA 360*).

### 2. Compatibilités

La fonction intrusion de ONE Safe est compatible avec :

- Les centrales RISCO avec les modèles LightSYS™2, ProSYS Plus, LightSYS+
- Les centrales HONEYWELL avec les modèles GD-96 GD-520, GD-48, GD-264 et Galaxy Flex
- Les centrales VANDERBILT avec les modèles SPC4, SPC5 et SP6.

## 3. Restrictions

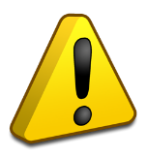

L'établissement de la communication entre l'OPTIMA et les centrales d'intrusion ne permet pas la connexion simultanée avec leurs logiciels d'administration.

Une bonne qualité de liaison de données IP entre l'OPTIMA et les centrales d'intrusion est nécessaire (**ping < 100ms)** pour assurer le pilotage, la surveillance et la vérification des états des alarmes.

### 4. Module ONE Safe

#### 4.1 Activation de ONE Safe

Pour activer ce module, appuyer sur 'Activer' dans le menu Configuration/Administration de l'installation/Modules additionnels. Un code d'activation vous sera demandé.

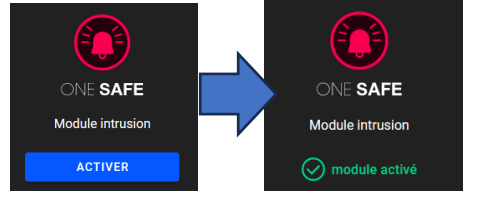

Fig. 1 : Module additionnel ONE Safe.

#### 4.2 Accès au module

Le module **ONE Safe** est disponible depuis le menu contextuel de gauche de l'interface OPTIMA.

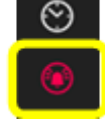

Fig. 2 : Accès au module additionnel ONE Safe.

### 5 - Paramétrage

#### 5.1 Ajouter une centrale d'alarme

Menu Configuration des centrales / Ajouter une centrale :

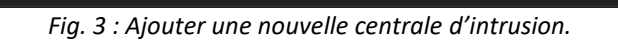

#### 5.1.1 Configuration du profil

- Marque : choisir la marque de la centrale
- Modèle : sélectionner le modèle
- Libellé : nommer la centrale

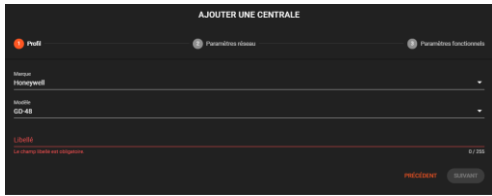

Fig. 4 : Configuration du profil.

#### 5.1.2 Paramètres réseau

- Adresse IP : saisir l'adresse IP de la centrale
- Port de communication : saisir le port de communication
- Code client : entrer le code client
- Code distant : saisir le code distant

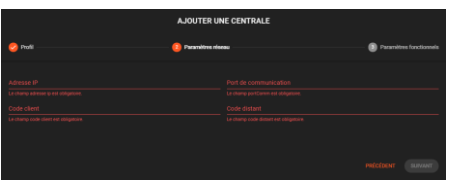

Fig. 5 : Paramètres réseau.

#### 5.1.3 Paramètres fonctionnels

- Société : sélectionner la société à laquelle la centrale est rattachée.
- Délais pour forcer la récupération des données de la centrale : choisir le délai entre 5 et 600s
- Switch 8 désactivé : uniquement disponible pour centrale HONEYWELL

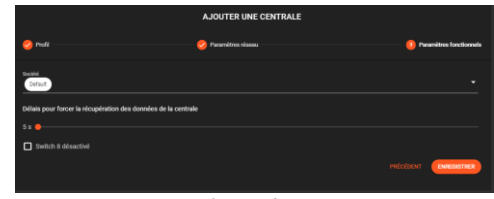

Fig. 6 : Paramètres fonctionnels.

#### 5.2- Configuration des points d'entrées, de sorties et des groupes

Depuis la configuration des centrales, sélectionnez la centrale, et appuyer sur les boutons afin de paramétrer les éléments de la centrale.

Appuyer sur **a**fin de conserver les paramètres.

Pour accéder directement aux éléments vous pouvez rechercher directement dans la zone de

recherche Rechercher Q

Le bouton **TRAITEMENT GROUPÉ** activer ou désactive la supervision sur l'ensemble des éléments sélectionnés.

Il est possible de synchroniser les libellés de la centrale d'intrusion

#### vers l'interface ONE Safe.

#### 5.2.1 Points d'entrée

On peut renommer les libellés des points d'entrée, et activer pour chacun d'entre eux la possibilité de gérer la supervision, l'acquittement, le rapport, le niveau de priorité, et l'affichage de consigne (si existantes).

| ENTREE | S RISCO |  |   | <u>q</u> ► 0 B    |
|--------|---------|--|---|-------------------|
| ۰      |         |  |   |                   |
|        |         |  |   | Pacci consigne -  |
| o      |         |  |   | File de comigne • |
| •      |         |  |   | Pack samipe       |
| o      |         |  |   | Pan de consigne 🔹 |
| ۰      |         |  |   | Pas de consigne • |
|        |         |  |   |                   |
| •      |         |  |   | Pas de consigne 🔹 |
| ۰      |         |  |   | Pas de consigne • |
| 0      |         |  |   | Paule soniger •   |
|        |         |  |   | Pas de consigne • |
| 0      |         |  |   | Per de sandger •  |
| o      |         |  |   | Pan de consigne 🔹 |
|        |         |  |   |                   |
|        | _       |  | _ |                   |

Fig. 7 : Points d'entrée.

Appuyez sur la fonction 🔍 « Synchroniser les libellés » afin de récupérer les noms depuis votre centrale d'intrusion.

#### 5.2.2 Points de sortie

On peut également renommer les points de sortie et choisir s'ils sont supervisés ou non (sélection unitaire ou groupée).

| SORTIES | RISCO | Acchercher | <u> </u> | TRATEMENT GROUPS |
|---------|-------|------------|----------|------------------|
| 0       |       |            |          |                  |
| o       |       |            |          |                  |
| ۰       |       |            |          |                  |
| o       |       |            |          |                  |
| o       |       |            |          |                  |
| ٥       |       |            |          |                  |
| •       |       |            |          |                  |
| o       |       |            |          |                  |
| o       |       |            |          |                  |
| ٥       |       |            |          |                  |
| •       |       |            |          |                  |
| o       |       |            |          |                  |
| 0       |       |            |          |                  |
| •       |       |            |          |                  |

Fig. 8 : Points de sortie.

Appuyez sur la fonction 💟 « Synchroniser les libellés » afin de récupérer les noms depuis votre depuis votre centrale d'intrusion.

#### 5.2.3 Groupes

Les groupes disponibles peuvent être renommés, avec le choix de la tempo pooling (10 sec par défaut) et choisir s'ils sont supervisés ou non.

| GROUPE | S RISCO |           | Rech | ercher        | <u>२</u> 🔦 🗘 🖬 TRAITEMENT GROUPÉ |
|--------|---------|-----------|------|---------------|----------------------------------|
|        | INDEX   | LIBELLÉ   |      | TEMPO POOLING | SUPERVISÉ                        |
|        |         | Groupes01 |      | 10            |                                  |
|        |         | Groupes02 |      | 10            |                                  |
|        |         | Groupes03 |      | 10            |                                  |
|        |         | Groupes04 |      | 10            | ] 🛛                              |
|        |         |           |      |               |                                  |
|        |         |           | _    |               |                                  |

Fig. 9 : Groupes.

Appuyez sur la fonction 🛇 « Synchroniser les libellés » afin de récupérer les noms depuis votre centrale d'intrusion.

#### 5.3 -Démarrer/stopper la communication avec une centrale d'alarme

Depuis la configuration des centrales, sélectionner la centrale et appuyer sur Connecter/Déconnecter selon la situation :

| LISTE | DES CENTRA | LES              |                  |         | DÉC C   | ONNECTER | CONNECTER | SUPPRIMER |
|-------|------------|------------------|------------------|---------|---------|----------|-----------|-----------|
|       | LIBELLÉ    | MODÈLE           | ADRESSE IP       | ENTRÉES | SORTIES | GROUPES  | STATUT    |           |
|       | GD520      | Honeywell GD-520 | 112.111.222.3:33 | ٠       | ٠       | ۵        |           |           |

Fig. 10 : Communication des centrales.

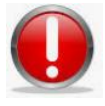

La connexion à la centrale est indisponible si une autre interface est déjà connectée. Elle apparait en statut « Déconnecté » (connexion automatique quand l'interface tierce est déconnectée).

## 6 - Configuration des centrales d'alarme

#### 6.1- Configuration alarme RISCO

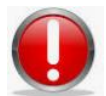

La connexion à la centrale est indisponible si une autre interface est déjà connectée. Elle apparait en statut « Déconnecté »

• Sélectionner la marque RISCO, le modèle, est saisir le nom :

| 1 Paramètres généraux | 🥑 Paramètres réseau | Paramètres fonctionnels |
|-----------------------|---------------------|-------------------------|
| Marque<br>Risco       |                     |                         |
| Modèle<br>LightSYS    |                     |                         |
| Libellé<br>RISCO      |                     |                         |
|                       |                     | PRÉCÉDENT SUIVANT       |
|                       | <b>.</b> .          |                         |

Fig. 11 : Configuration alarme RISCO.

Remplir les champs de connexion comme suit :

| MODIFIER LA CENTRALE        |                               |                   | IP et Port o                                                                                          | le communication                   |
|-----------------------------|-------------------------------|-------------------|----------------------------------------------------------------------------------------------------|------------------------------------|
| 🤣 Paramètres généraux       | 2 Paramètres réseau           | Paramètres fossit | dans Conn                                                                                             | ection Settings                    |
| Adresse IP<br>192.168.2.240 | Port de communication<br>1000 |                   | Configuration Software                                                                                | Connection Settings GSM            |
| Code d'accès<br>5678        | Code distant<br>0             |                   | Personal mormation     UphtSYS [TCP/IP - 192.168.2.240:     Connection Settings     System     System | CSD:                               |
|                             |                               | PRÉCÉDENT SUIVANT | Output     Remote Controls                                                                            | TCP/IP<br>IP ddress: 192.168.2.240 |
|                             |                               |                   | - Sirens                                                                                              | Pot: 1000                          |

Code d'accès et Code distant dans Communication/Communication Software

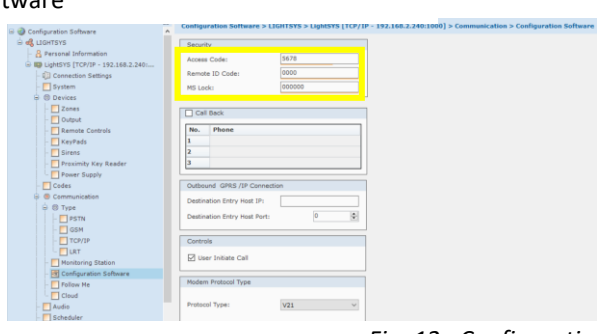

Fig. 12 : Configuration réseau alarme RISCO.

#### 6.2 - Configuration alarme GALAXY HONEYWELL

6.2.1 Paramétrage de la centrale d'alarme depuis le clavier de la centrale (GALAXY Dimension)

#### 1 : Donner le droit à l'installateur.

- Composer le code Manager « 12345 » + ent
- Aller dans le menu 48.1 et activer le droit de l'installateur.

#### 2 : Entrer en mode installateur pour effectuer les opérations suivantes

• Composer le code Manager « 112233 » + ent

#### 3 : Configurer le module Ethernet

- Aller dans le menu 56.4.1.1 : Indiquer l'adresse IP de la centrale.
- Aller dans le menu 56.4.1.4 : Indiquer le masque de sous-réseau.

#### 4 : Report alarme

- Aller dans le menu 56.4.2.1 : Sélectionner « SIA » niveau 4.
- Mettre à « ON » tous les événements à gérer.
- Aller dans le menu 56.4.2.2.1 : Indiquer l'adresse IP de l'OPTIMA qui communique avec la centrale d'intrusion.
- Aller dans le menu 56.4.2.2.2 : Indiquer le port de communication « 10002 »
- Aller dans le menu 56.4.2.4 : Indiquer le code client « 1234 ».
- Aller dans le menu 56.4.2.8 : Indiquer le protocole TCP : « 1 ».

#### 5 : Accès distant

- Aller dans le menu 56.4.3.1 : Sélectionner « Toujours » pour la période d'accès
- Aller dans le menu 56.4.3.2 : Sélectionner « Accès direct » pour le mode.

#### 6 : Commande SIA

 Aller dans le menu 56.4.8 : Indiquer l'adresse IP de l'OPTIMA qui communique avec la centrale d'intrusion.

6.2.2 Paramétrage de la centrale d'alarme depuis le logiciel RSS (GALAXY Flex)

#### 1 : Donner le droit à l'installateur et droits des reports d'alarme

Indiquez le code client et cochez les cases suivantes depuis le menu Communications/Transmissions :

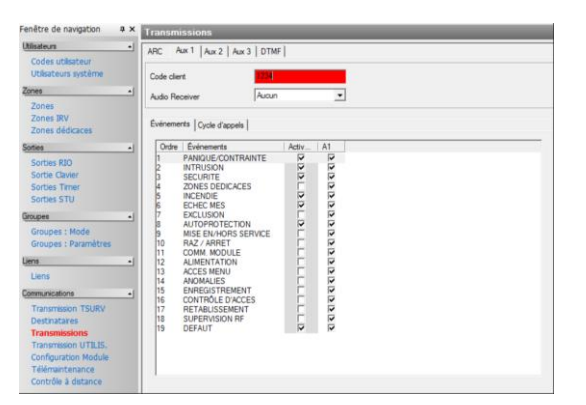

#### 2 : Configurer le module Ethernet et la commande SIA

Depuis le menu *Communications/Destinataires* : indiquez l'adresse IP de l'OPTIMA qui communique avec la centrale d'intrusion (ici *192.198.2.200*) et le port de communication (ici *10002*).

| Fenêtre de navigation 🛛 📮 🗙                                                                                                    | Des                      | tinataires            |                                                                                                |                                                        |
|----------------------------------------------------------------------------------------------------|--------------------------|-----------------------|------------------------------------------------------------------------------------------------|--------------------------------------------------------|
| Utilisateurs •]                                                                                                    | _                        | Rechercher •          | Général                                                                                        |                                                        |
| Codes utilisateur<br>Utilisateurs système                                                                                                    | N°<br>1<br>2             | Description<br>Optime | Général                                                                                        | Real Property lies                                     |
| Zones  Zones KV Zones KV Zones KV Zones dédicaces Sottes R0 Sortie Caiver Sortes Truer Sortes STU Groupe  Groupe                                                                                                    | 2 3 4<br>5 6<br>7 8<br>9 |                       | Leeopon<br>Format<br>Adresse IP du destinataire<br>IV' de Port du destinataire<br>IPOneck Port |                                                        |
| Groupes : Paramètres Unes Liens Communications Transmission TSURV Destinataires Transmissions Transmissions Transmissions Configuration Module Télémantenance Construits Catefulse Catefulse Cateful |                          |                       | Text cyclque<br>Premier Text_Heure<br>Premier Text_Minutes<br>Intervalle Heures<br>Code client | 0     Test intelligent     P       0     Minutes     0 |

#### 3 : Accès distant

Indiquez dans *Communications/Contrôle à distance* l'adresse IP de l'OPTIMA qui communique avec la centrale d'intrusion (ici *192.168.2.200*).

| Jtilisateurs                              | Général      |                     |                     |
|-------------------------------------------|--------------|---------------------|---------------------|
| Codes utilisateur<br>Utilisateurs système | Général      | Contrôle SIA 4      |                     |
| Zones 🔺                                   | Contrôle SMS | Toutes les adresses |                     |
| Zones<br>Zones IRV                        | Liaison      |                     |                     |
| Zones dédicaces                           | Ethernet     | Adresse IP n° 1     | 192 . 168 . 2 . 200 |
| Sorties                                   | USB          | Adresse IP n° 2     |                     |
| Sorties RIO<br>Sortie Clavier             |              | Adresse IP n° 3     |                     |
| Sorties Timer                             |              | Adresse IP n° 4     | · · ·               |
| Sorcies STU                               |              | Adresse IP n° 5     | · · ·               |
| Groupes : Mode<br>Groupes : Paramètres    |              |                     |                     |
| Jens 🍾                                    |              |                     |                     |
| Liens                                     |              |                     |                     |
| Communications                            |              |                     |                     |
| Transmission TSURV                        |              |                     |                     |
| Destinataires                             |              |                     |                     |
| Transmissions                             |              |                     |                     |
| Configuration Module                      |              |                     |                     |
| Télémaintenance                           |              |                     |                     |
| Contrôle à distance                       |              |                     |                     |

6.2-3 Paramétrage de la centrale d'alarme dans l'interface OPTIMA

#### Profil :

|                      | AJOUTER UNE CENTRALE |                           |
|----------------------|----------------------|---------------------------|
| 1 Profil             | 🧭 Paramètres réseau  | 🥝 Paramètres fonctionnels |
| Marque<br>Honeywell  |                      |                           |
| Modèle<br>GD-520     |                      |                           |
| Libellé<br>HONEYWELL |                      | 9/2%                      |
|                      |                      | PRÉCÉDENT SUIVANT         |

#### Paramètres réseau : saisir 10005 concernant le port de communication

|                             | AJOUTER UNE CENTRALE        |                         |
|-----------------------------|-----------------------------|-------------------------|
| 🥩 Profil                    | 2 Paramètres réseau         | Paramètres fonctionnels |
| Adresse IP<br>192.168.2.132 | Port de communication 10005 |                         |
| Code client<br>1234         | Code distant<br>543210      |                         |
|                             |                             |                         |
|                             |                             | PRÉCÉDENT               |

#### Paramètres fonctionnels :

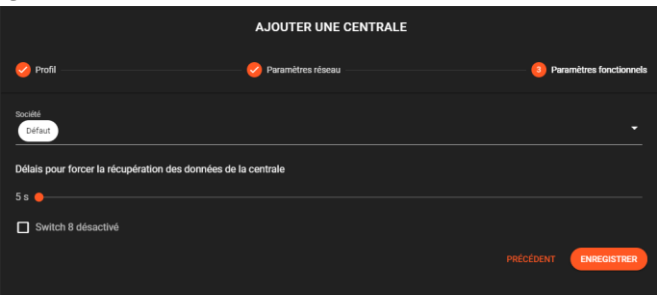

Fig. 13 : Configuration réseau alarme GALAXY.

#### Port de dialogue :

Configurez le port de dialogue avec la centrale depuis Administration du logiciel / Paramètres réseau.

| PARAMÈTRES RÉSEAU                                  |                         |
|----------------------------------------------------|-------------------------|
| PARAMÈTRES DE COMMUNICATION                        | PORTS DE L'APPLICATION  |
| O Configuration automatique des adresses IP et DNS | Port HTTP(s)<br>443     |
| Configuration manuelle des adresses IP et DNS      | Port du modula ONE Safa |
| Paramètres de l'adresse IP                         | 10002                   |
| Adresse (P<br>192.168.2.200                        | PortSOWIT TEA<br>1100   |
| Mangua de sous-réessu<br>255.255.255.0             | SÉCURISATION HTTPS      |
|                                                    | Constant active         |
| 192.168.2.1                                        |                         |
| Paramètres de l'adresse du serveur DNS             |                         |
| Serveur DNS préféré<br>8.8.8.8                     |                         |
| Serveur DNS auxiliaire                             |                         |
| 0.0.4.4                                            |                         |
|                                                    | ANNULER ENREGISTRER     |

#### 6.3- Configuration alarme VANDERBILT SPC

Les paramètres de configuration à saisir pour établir la connexion avec une centrale *Vanderbilt* dans le module Intrusion sont les suivants :

- ✓ Adresse IP
- ✓ Port de communication
- ✓ Code client
- ✓ Clé de cryptage
- ✓ Nom de l'utilisateur
- ✓ Mot de passe de l'utilisateur
- ✓ Délais pour forcer la récupération des données de la centrale

Les paramètres doivent correspondre avec ceux configurés au niveau du logiciel Vanderbilt.

**Note:** après la configuration complète, le processus d'établissement de la connexion est possible en sauvegardant la configuration sur l'interface Vanderbilt depuis le Menu **Users/Users** et appuyer sur le bouton **Save** en bas à gauche de la page (attendre environ 1 min pour obtenir « Connectée »).

| VD | Vanderbilt SPC4 | 192.168.2.211:52000 |   |           |
|----|-----------------|---------------------|---|-----------|
|    |                 | Save                |   |           |
| VD | Vanderbilt SPC4 | 192.168.2.211:52000 | 幸 | Connectée |
|    |                 |                     |   |           |

Fig. 14 : Etablissement de la connexion.

#### 6.3.1 Configuration des Timeout

Le délai conseillé du Timeout Polling ATS et Timeout évènement ATS est de 60 sec *Menu Communications > Onglet FlexC > Editer ATS > Défaut de l'ATS* 

| Défauts de l'ATS                                       |       |          |
|--------------------------------------------------------|-------|----------|
| Timeout Polling ATS                                    | 60    | Secondes |
| Timeout événement ATS                                  | 60    | Secondes |
| Génère un Défaut de Transmission                       |       |          |
| Transmet les défauts ATS/ATP                           |       |          |
| Evénements remis en file attente                       |       |          |
| Délai de remise en file d'attente                      | 300   | Secondes |
| JDB Défauts de l'ATS                                   |       |          |
| Temps maxi de remise en file                           | 86400 | Secondes |
| Détails de l'installation<br>Détails de l'installation |       |          |

#### 6.3.2 Adresse IP - Port de communication - Code client

La configuration de l'adresse IP, du port de communication et du code client dans le logiciel *Vanderbilt* s'effectue au niveau de l'interface d'édition du chemin de transmission d'alarme (ATP). *Menu Communications > Onglet FlexC > Editer ATS > Editer* 

- ✓ Code Client Identifiant = Code d'accès
- ✓ Adresse IP ou URL Récepteur = Adresse IP de l'OPTIMA
  - PortVP Récep. = port de communication (voir plus bas)

| SIEMENS          | C Mode paramétrage Ms au JDB - Alarmes<br>désactivées<br>SPCIS I / Ver 3.8.5   R.31629   N° Série: 384381907                                                                                                    |
|------------------|----------------------------------------------------------------------------------------------------|
| SPC Accueil      | Come rications Files V Transmission Outlis PC                                                                                                    |
| j Etats          | Piext - St valme de calsinista (VIII) Promes o Evenement Prone Commande Piext - Adde<br>Configuration du Chamin - Next - Récepteur                                                                                                    |
| JDB              | Identification Con Lie<br>Nº de sérvices du Chamin (ATE) does la configuration du Stationa de Transmission (ATE) (1 pour Brinnell 3-10 pour les Services)                                                                                                    |
| Utilisateurs     | A Sequence A for the sequence A for the sequen |
| Configuration    | Code Client-Identifiant Numéro unique qui identifie la centrale sur le récepteur (1-99999999, 0= auto assigné)                                                                                                    |
| Communications   | Identifiant du Récepteur RCT     ID     Numéro unique donné au récepteur (No ID du récepteur SPC ComXT de 1-99999999)       Adresse IP ou URL Récepteur     1192:1682.215     Adresse IP tixe ou URL du récepteur (par exemple SPC ComXT)                                                                                                    |
| Fichier          | Port IP Récep. Port TCP du récepteur (par exemple le port IP que SPC ComXT utilise pour recevoir les événements)                                                                                                    |
|                  | Interface du Chemin     Ethernet     Interface utilisée par le Chemin de Transmission pour communiquer       Catégories du Chemin     Cat 1 [Ethernet]                                                                                                    |
|                  | Avancé Paramètres avancés du Chemin ATP Paramètres avancés du Chemin ATP La programmation avancée ne doit être utilisée que par des personnes expérimentées qui connaissent les impacts de ce qu'ils modifient. Il n'est pas recommandé de changer la programmation Avancée                                                                                                    |
| ®Vanderbill 2017 | Retour Sauver                                                                                                    |

Le port de communication (port IP Récep) est modifiable dans le menu Configuration technique /Administration du logiciel / Paramètres réseau:

| Port HTTP(s) 80 Port du module ONE Safe | PORTS DE L'APPLICATIO         | DN |
|-----------------------------------------|-------------------------------|----|
| Port du module ONE Safe                 | Port HTTP(s)<br>80            |    |
| 52000                                   | Port du module ONE Safe 52000 |    |

Fig. 15 : Port de communication.

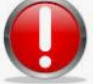

Le port 52000 étant utilisé par l'application Vanderbilt, nous recommandons de configurer un autre port.

#### 6.3.3 Clé de cryptage

L'édition de la clé de cryptage dans le logiciel *Vanderbilt* s'effectue dans les paramètres avancés du chemin de transmission d'alarme (ATP)

(Utiliser Google Chrome ou Mozilla Firefox)

#### Menu Communications > Onglet FlexC > Editer ATS > Editer > Bouton Paramètres avancés du Chemin ATP

| SPC4300 - ALMAS INDUSTR × |                                             |                                      | Made appropriate SRI and SRI                                                                                                    |
|---------------------------|---------------------------------------------|--------------------------------------|----------------------------------------------------------------------------------------------------|
| SIEMENS                   | ALMAS INDUSTRI                              | ES                                   | deactives                                                                                                    |
|                           | SPC4300   Ver 3.8.5   R.31629   N* Sen      | e: 384381907                         |                                                                                                    |
| SPC Accueil               | Communications FlexC  Transmission          | Outlis PC                            |                                                                                                    |
| j Etats                   | Configuration du Chemin - FlexC - Récepteur | Evenence Prone Commanae Proto - Alae |                                                                                                    |
| јјј јав                   | Identification Centrale                     |                                      |                                                                                                    |
|                           | ID Unique Chemin                            | 220                                  | N° de séguence du Chemin (ATP) dans la configuration du Système de Transmission (ATS) (1 pour Principal, 2-10 pour les Secours)<br>Le remére ID unique du Chemie eart à s'électifier eur le récenteur d'eleme. |
| Utilisateurs              | Nom du Chemin                               | Primary ATP 1 for AT                 | Nom du Chemin de transmission (ATP)                                                                                                    |
| Configuration             | Code Client- Identifiant                    | 1234                                 | Numéro unique qui identifie la centrale sur le récepteur (1-89999999, 0= auto assigné)                                                                                                    |
|                           | Identifiant du Récepteur RCT                |                                      |                                                                                                    |
| ₩                         | ID Récepteur                                | 1                                    | Numéro unique donné au récepteur (No ID du récepteur SPC ComXT de 1-99999999)                                                                                                    |
|                           | Adresse IP ou URL Récepteur                 | 192.168.2.215                        | Adresse IP fixe ou URL du récepteur d'alarme (par exemple SPC ComXT)                                                                                                    |
| Fichier                   | Port IP Récep.                              | 52000                                | Port TCP du récepteur (par exemple le port IP que SPC ComXT utilise pour recevoir les événements)                                                                                                    |
|                           | Interface du Chemin                         |                                      |                                                                                                    |
|                           | Interface de communication                  | Ethernet                             | Interface utilisée par le Chemin de Transmission pour communiquer                                                                                                    |
|                           | Catégories du Chemin                        | Cat 1 [Ethernet]                     | Choisir la catégorie de Supervision du chemin de transmission (ATP)                                                                                                    |
|                           | Avancé                                      |                                      |                                                                                                    |
|                           | Paramètres avancés du Chemin ATP            | Paramètres avancés du Chemin ATP     | programmation avancée ne doit être utilisée que par des personnes expérimentées qui connaissent les impacts de ce qu'ils modifient. Il n'est pas recommandé de changer la                                      |
|                           |                                             |                                      | grammation Avancee.                                                                                                    |
|                           | Retour Sauver                               |                                      |                                                                                                    |
| ØVanderbilt 2017          | •                                           |                                      |                                                                                                    |
|                           |                                             |                                      |                                                                                                    |

| SPC SPC4300 - ALMAS INDUSTR × |                                                                                                    |                                        |                                                                                                    |
|-------------------------------|----------------------------------------------------------------------------------------------------|----------------------------------------|----------------------------------------------------------------------------------------------------|
| SIEMENS                       | ALMAS INDUSTRIES                                                                                                    |                                        | Mode paramétrage Mis au JCB - Alames disactivées                                                                                                    |
|                               | SPC4300   Ver 3.8.5   R.31629   Nº Serie: 38438                                                                                                  | 1907                                   | 6                                                                                                    |
| SPC Accueil                   | Communications         FlexC @         Transmission         Outlis P           FlexC - Système de Transmission (ATS)         Profiles d' Evèneme | C<br>ent Profile Commande FlexC - Aide |                                                                                                    |
| j Etats                       | Configuration du Chemin - Programmation Avancé                                                                                                   | 0                                      |                                                                                                    |
| ј јав                         | Connexions du Chemin                                                                                                    |                                        |                                                                                                    |
|                               | Chemin Actif                                                                                                    | Permanent: connexion permanente        | Choisir le mode de connexion du chemin lorsqu'il est actif (utilisé en chemin principal de transmission)                                                         |
| Utilisateurs                  | Chemin Inactif                                                                                                    | Permanent: connexion permanente        | Choisir le mode de connexion du chemin lorsqu'il est inactif (utilisé pour transmettre les tests cyliques et pollings du chemin de secours )                     |
| Configuration                 | Test cyclique                                                                                                    |                                        |                                                                                                    |
| W                             | Période Test Auto-Chemin Inactif                                                                                                    | Désactivé 🗸                            | Sélectionner la périodicité des tests automatiques lorsque le chemin est utilisé comme chemin de secours (inactif)                                               |
|                               | Période Test Auto-Chemin Actif                                                                                                    | Désactivé                              | Sélectionner la périodicité des tests automatiques lorsque le chemin est utilisé comme chemin actif                                                              |
| -                             | Cryptage (256-bits AES avec CBC)                                                                                                    |                                        |                                                                                                    |
| Fichier                       | Mode de la clé de cryptage                                                                                                    | Cryptage Manuel                        | Choisir comment la clé de cryptage sera mise à jour                                                                                                    |
|                               | Clé de cryptage (64 digits Hexadécimaux 0.9.A.F)                                                                                                 |                                        |                                                                                                    |
|                               | Profiles des Chemins                                                                                                    |                                        |                                                                                                    |
|                               | Profile d' Evénement                                                                                                    | Event Profile 5                        | Choisir le profile d'événement qui définit quels événements et comment ils seront transmis par ce Système de Transmission (ATS)                                  |
|                               | Profile Commande                                                                                                    | Default Commands                       | Choisir le profile de commande qui définira le jeu de commandes autorisées sur ce Système de Transmission (ATS)                                                  |
|                               | Defauts Chemin                                                                                                    |                                        |                                                                                                    |
|                               | Défaut Supervision du Chemin                                                                                                    | V                                      | Génère un défaut Chemin si la supervision du Chemin êchoue ou si la transmission d'un événement échoue sur ce Chemin                                             |
|                               | Timeout Evénement                                                                                                    | 30s 🗸                                  | Période de temps que le Chemin (ATP) essayera de transmettre l'événement jusqu'à ce que l'événement passe en echec sur ce Chemin et sera donné au chemin suivant |
|                               | Longueurs minimum des messages                                                                                                    |                                        |                                                                                                    |
|                               | Message de polling                                                                                                    | 0 Octets                               | Longueur minimun d'un message de polling                                                                                                    |
|                               | Message Evénement                                                                                                    | 0 Octets                               | Longueur minimale des messages d'événement et du Test Auto.                                                                                                    |
|                               | Autre Message                                                                                                    | 0 Octets                               |                                                                                                    |
|                               |                                                                                                    |                                        |                                                                                                    |
|                               | Retour Sauver                                                                                                    |                                        |                                                                                                    |

Fig. 16: Clé de cryptage SPC.

Le mode de la clé de cryptage à sélectionner est le Cryptage Manuel. La clé de cryptage à saisir doit être une clé de 64 digits hexadécimaux (0-9.A-F)

#### Code client identifiant = Code d'accès dans OPTIMA

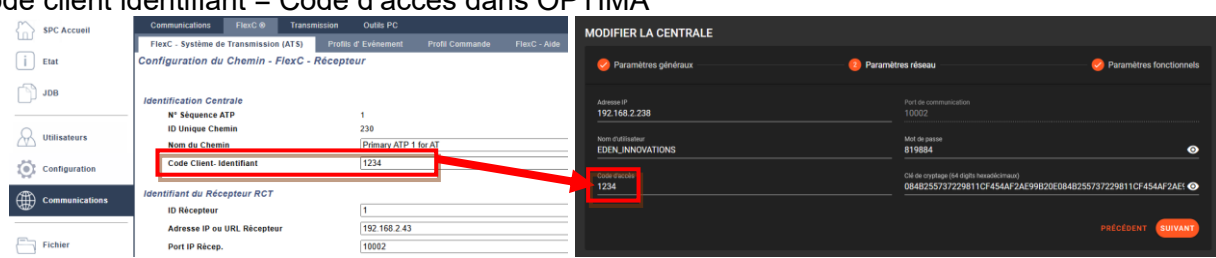

#### 6.3.4 Noms et mot de passe utilisateur

Les identifiants utilisateur à saisir correspondent à ceux d'un utilisateur enregistré dans le logiciel *Vanderbilt* au niveau du menu Utilisateurs.

L'édition du nom d'utilisateur et du mot de passe s'effectue en cliquant sur le bouton icône "éditer" de l'utilisateur ciblé ou lors de l'ajout d'un nouvel utilisateur.

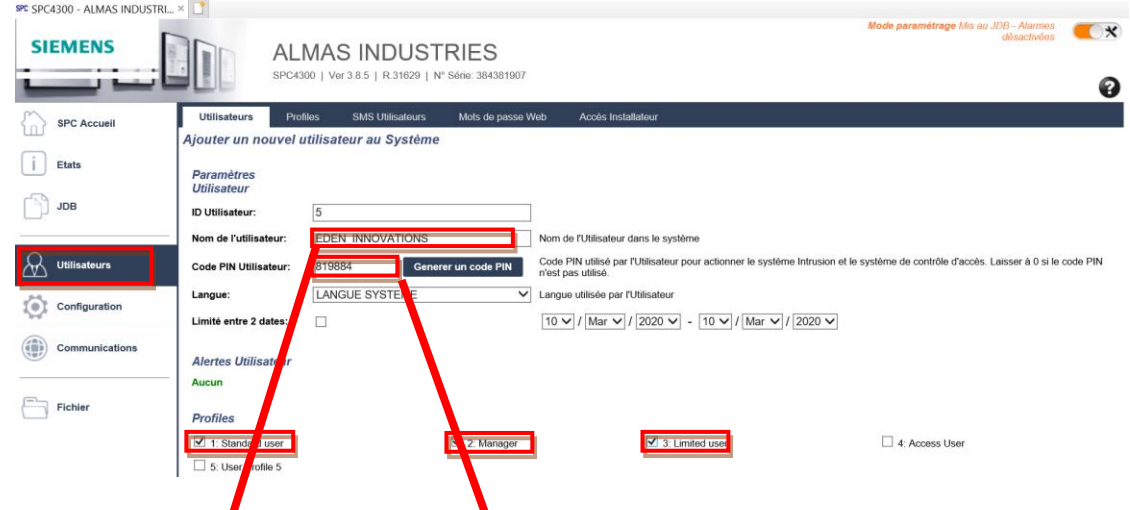

Le profil doit être de type « Standard », « Manager » et « Limited user ».

Informations à saisir cans le profil de la centrale dans l'interface ONE Safe :

| 🧭 Paramètres généraux                         | 0 m | amètres réseau                                                                                                    | – 🥑 Paramètres fonctionnels |
|-----------------------------------------------|-----|----------------------------------------------------------------------------------------------------|-----------------------------|
| Advesse IP<br>192.168.2.211<br>None Galanceer |     | Pert de comunication<br>52000<br>Moi de passe                                                                                                    |                             |
| Cold Stocks 1234                              |     | Cid de crysteg (d. digts lexadd/cmace)<br>Cid de crysteg (d. digts lexadd/cmace)<br>0848255737229811CF454AF2AE99820E0848255737229811CF454AF2AE99820E | ®                           |
|                                               |     |                                                                                                    | PRÉCÉDENT SUIVANT           |

Fig. 17 : Clé de cryptage OPTIMA.

Code d'accès = Code Client – Identifiant (voir plus haut)

Mot de passe = Code PIN Utilisateur

*Ex de clé de cryptage :* 084B255737229811CF454AF2AE99B20E084B255737229811CF454AF2AE99B20E

#### 6.3.5 Délai pour forcer la récupération des données de la centrale

Le paramètre est par défaut configuré à 30 sec. Parfois ce temps est insuffisant pour établir une bonne communication entre OPTIMA et la centrale d'intrusion et peut conduire à l'apparition de fréquentes déconnexion/connexion de centrale.

Nous recommandons donc de configurer un délai de minimum de **120** secondes.

#### 6.3.6 Spécificités logiciel Vanderbilt

#### Profil d'événements :

Le module Intrusion de l'OPTIMA intègre des fonctionnalités limitées des centrales d'alarmes.

Pour les centrales Vanderbilt, de nombreux événements envoyés par la centrale ne sont ainsi pas traités par le serveur.

Afin de réduire le travail de filtrage du serveur sur les événements traités, un **profil d'événement** spécifique peut être créé dans le logiciel Vanderbilt pour le système de transmission d'alarme (ATS) configuré pour le module Intrusion.

Dans ce profil d'événement, seuls les événements nécessaires pour le bon fonctionnement du module Intrusion peuvent être sélectionnés ce qui limitera l'envoi d'événements inutiles à filtrer par le serveur.

## Accès au menu de gestion des profils événements : *Menu Communications > Onglet FlexC > Sous-onglet Profiles d'Evénement*

Node paramétrage Ms av JDS - Names SIEMENS ALMAS INDUSTRIES 15 SPC Accuel i Etats 80L Editer Effacer ID Nom Profile Ex Default Event 2 Default Events (S P Profile d' Ev 1 Cor 1 Profile d' Evénement 4 6 (f) co 1 5 Event Profile 5 Fichie SPC Accueil i Etat JDB Event Profile 5 Nom du Profil d' Evénemer **Utilisateurs** Filtror Intrusion / Incendie / Médical Configuratio Compteur d'exception d'événement Transmet l'événement Groupe de filtre Ajouter Exception Eve - Sélectionner Evénements à ajouter 💙 🛉 Alarmes confirmées 0 Alarme Intrusion - Sélectionner Evénements à ajouter 🗸 🛉 Fin d'Alarme Intrusion - Sélectionner Evénements à ajouter 💙 💠 Fichier Panique / Agression / Contrainte - Sélectionner Evénements à ajouter 🗙 💠 Début et Fin d'alarme Incendie - Sélectionner Evénements à ajouter 🗸 🛉 0 Alarme et Fin d'alarme Médicale - Sélectionner Evénements à ajouter 🗸 🛉 0 Autosurveillances 0 - Sélectionner Evénements à ajouter 🗸 🔶 RAZ des autosurveillance - Sélectionner Evénements à ajouter 🗸 🛉 - Sélectionner Evénements à ajouter 🗸 🛉 Armement Supervision Système Transmet l'événement Ajouter Exception Evenement
- Sélectionner Evénements à ajouter Groupe de filtre Défauts - Sélectionner Evénements à ajouter 🗸 🛉 RAZ Défauts 0 - Sélectionner Evénements à ajouter 🗸 🛉 Réseau 0 Test cyclique - Sélectionner Evénements à ajouter 🗸 🛉 0 Connexion de l'Installateur au système - Sélectionner Evénements à ajouter 🗙 🛉 Information Système - Sélectionner Evénements à ajouter 🗙 🛉 Inhibe et isole - Sélectionner Evénements à ajouter 💙 🛉 0 Zone en Test de Marche - Sélectionner Evénements à ajouter 🗸 🛔 0 Changement état Zone 0 - Sélectionner Evénements à ajouter 🗸 🛉 Changement état Zone en Alarme - Sélectionner Evénements à ajouter 🗸 🛉 0 - Sélectionner Evénements à ajouter 🗸 🛉 Caméra 0 Etat Interaction Logique 0 - Sélectionner Evénements à ajouter 💙 🛉 Porte et Utilisateur Transmet l'événement Groupe de filtre Ajouter Exception Even - Sélectionner Evénements à ajouter 🗸 🛉 Avertissements Porte 0 Information Porte 0 - Sélectionner Evénements à ajouter 🗸 🛉 Information Utilisateur - Sélectionner Evénements à ajouter 🗸 🔶 0 Filtre sur Secteur 1: Area 1 2: Area 2 3: Area 3 4: Area 4

Liste des événements à cocher obligatoirement :

L'attribution du profil spécifique se fait au niveau de l'édition du système de transmission d'alarme (ATS) dans la section **Profiles ATS >** Modifier **Profils d'Evénement.** 

| 5  | SPC Accueil    | Utilisateurs Pro       | ofils SM     | IS Utilisateurs     | Téléc, radio     | Mots de passe Web            | Accès Install | lateur                 |
|----|----------------|------------------------|--------------|---------------------|------------------|------------------------------|---------------|------------------------|
| ш  |                | Editer                 |              | E                   | ffacer           | ID                           |               | Nom Profil Utilisateur |
| i  | Etat           |                        |              |                     | <b>a</b>         | 1                            |               | Standard user          |
| ß  | JDB            |                        |              |                     | <b>a</b>         | 2                            |               | Manager                |
|    |                |                        |              | 3                   |                  |                              |               | Limited user           |
| R  | Utilisateurs   |                        |              |                     | <b>a</b>         | 4                            |               | Access User            |
| ~  |                |                        |              |                     | <b>a</b>         | 5                            |               | User Profile 5         |
| Q. | Configuration  | Ajouter Profil Utilisa | teur         |                     |                  |                              |               |                        |
|    | Communications |                        | _            |                     |                  |                              |               |                        |
|    |                |                        |              |                     |                  |                              |               |                        |
| 8  | Fichier        |                        |              |                     |                  |                              |               |                        |
|    |                |                        |              |                     |                  |                              |               |                        |
|    |                |                        | -            |                     |                  |                              |               |                        |
|    |                | SPC Acqual             | Utilisateurs | Profils             | SMS Utilisateurs | Téléo. radio Mots de passe V | Web Aocè:     | s Installatour         |
|    |                |                        | Paramétra    | ge des Profils      | Utilisateurs     |                              |               |                        |
|    |                | Etat                   | Paramètres   | s généraux          | e Moure          |                              |               |                        |
|    |                | BOL 门                  |              | Nom Profil U        | tilisateur:      |                              | User Pr       | ofie 5                 |
|    |                |                        | Secteurs     |                     |                  |                              |               |                        |
|    |                | Utilisateurs           |              | <b>1</b> 11         | Area 1 2:        | Area 2 3: Area 3             | <b>•</b>      | Area 4                 |
|    |                | Configuration          | Calendrier   |                     |                  |                              |               |                        |
|    |                | Communications         |              | Calendrier:         |                  |                              | Aucun         | v                      |
|    |                |                        | Droits Utili | is Intrusion<br>MHS |                  |                              |               |                        |
|    |                | Fichier                |              | MES Partiell        | a A              |                              |               |                        |
|    |                |                        |              | MES Partiell        | • B              |                              |               |                        |
|    |                |                        |              | MES Totale          |                  |                              |               |                        |
|    |                |                        |              | Marche force        | e                |                              |               |                        |
|    |                |                        |              | Restauration        |                  |                              |               |                        |
|    |                |                        |              | Inhiber             |                  |                              |               |                        |
|    |                |                        |              | Isoler              |                  |                              |               |                        |
|    |                |                        | Droits Utili | is.• Système        |                  |                              | _             |                        |
|    |                |                        |              | Accès Web           |                  |                              |               |                        |
|    |                |                        |              | Voir JDB            |                  |                              |               |                        |
|    |                |                        |              | Ublisateurs         |                  |                              |               |                        |
|    |                |                        |              | em e                |                  |                              |               |                        |
|    |                |                        |              | Changer sor         | code PIN         |                              |               |                        |
|    |                |                        |              | Voir Vidéo          |                  |                              |               |                        |
|    |                |                        |              | Carillon            |                  |                              |               |                        |
|    |                |                        |              | Accès Instal        | lateur           |                              |               |                        |
|    |                |                        |              | Mise à jour         |                  |                              |               |                        |
|    |                |                        | Droits Utili | is. • Pilotage      |                  |                              |               |                        |
|    |                |                        | 2.2.13 000   | Sorties             |                  |                              |               |                        |
|    |                |                        |              | X10                 |                  |                              | Ē             |                        |
|    |                |                        |              | Contrôle des        | portes           |                              | - 0           |                        |
|    |                |                        |              | Sortie Radio        |                  |                              |               |                        |

#### Optimisation de la communication

Pour encore améliorer la réactivité entre la centrale et OPTIMA, désactivez le Changement état zone » dans votre profil d'Evènements.

| 🔗 Utilisateurs     | Filtror                                                                                                    |                        |                                                                                                    |                                                                                                    |
|--------------------|----------------------------------------------------------------------------------------------------|------------------------|----------------------------------------------------------------------------------------------------|----------------------------------------------------------------------------------------------------|
| Configuration      | Intrusion / Incendie / Médical                                                                                                    |                        | Compteur                                                                                                   |                                                                                                    |
| (B) communications | Groupe de filtre                                                                                                    | Transmet<br>Févénement | d'exception<br>d'événement                                                                                 | Ajouter Exception Evenement                                                                                                    |
| Communications     | Alarmes confirmées                                                                                                    |                        | 0                                                                                                    | - Sélectionner Evénements à ajouter 👻 🛔                                                                                                    |
| -                  | Alarme Intrusion                                                                                                    |                        | 0                                                                                                    | - Sélectionner Evénements à ajouter 👻 🛔                                                                                                    |
| Fichier            | Fin d'Alarme Intrusion                                                                                                    |                        | 0                                                                                                    | - Sélectionner Evénements à ajouter 👻 🍦                                                                                                    |
|                    | Panique / Agression /<br>Contrainte                                                                                                    |                        | 0                                                                                                    | - Sélectionner Evénements à ajouter 👻 🛉                                                                                                    |
|                    | Début et Fin d'alarme Incendie                                                                                                    |                        | 0                                                                                                    | - Sélectionner Evénements à ajouter 👻 🔮                                                                                                    |
|                    | Alarme et Fin d'alarme<br>Médicale                                                                                                    |                        | 0                                                                                                    | - Sélectionner Evénements à ajouter 👻                                                                                                    |
|                    | Autosurveillances                                                                                                    |                        | 0                                                                                                    | - Sélectionner Evénements à ajouter 👻                                                                                                    |
|                    | RAZ des autosurveillance                                                                                                    |                        | 0                                                                                                    | Sélectionner Evénements à ajouter                                                                                                    |
|                    | Armement                                                                                                    |                        | 0                                                                                                    | - Sélectionner Evénements à ajouter 👻 🚽                                                                                                    |
|                    | Supervision Système                                                                                                    |                        |                                                                                                    |                                                                                                    |
|                    |                                                                                                    | Transmer               | Compteur<br>d'exception                                                                                    |                                                                                                    |
|                    | Groupe de hitre                                                                                                    | <b>Vévénement</b>      | d'événement                                                                                                | Ajouter Exception Evenement                                                                                                    |
|                    | Groupe de littre<br>Défauts                                                                                                    | Tévénement             | d'événement<br>0                                                                                           | Ajouter Exception Evenement - Sélectionner Evénements à ajouter                                                                                                    |
|                    | Groupe de hitre<br>Défauts<br>RAZ Défauts                                                                                                    | Tévénement             | d'événement<br>0<br>0                                                                                      | Ajouter Exception Evenement - Sélectionner Evénements à ajouter v - Sélectionner Evénements à ajouter v                                                                                                    |
|                    | Groupe de Intre<br>Détauts<br>RAZ Détauts<br>Réseau                                                                                                    | Pévénement             | d'événement<br>0<br>0                                                                                      | Ajouter Exception Evenement     Sélectionner Evénements à ajouter      Sélectionner Evénements à ajouter      Sélectionner Evénements à ajouter                                                                                                    |
|                    | Groupe de hitre<br>Défauts<br>RAZ Défauts<br>Réseau<br>Test cyclique                                                                                                    |                        | d'événement<br>0<br>0<br>0                                                                                 | Ajouter Exception Evenement     Sélectionner Evénements à ajouter      Sélectionner Evénements à ajouter      Sélectionner Evénements à ajouter      Sélectionner Evénements à ajouter      Sélectionner Evénements à ajouter                                                                                                    |
|                    | Groupe de Intre<br>Défauts<br>RAZ Défauts<br>Rêceau<br>Test cyclique<br>Connexion de l'Installateur au<br>système.                                                                                                    |                        | d'événement<br>0<br>0<br>0<br>0                                                                            | Ajourer Exception Evenement     Sélectionner Evénements à ajouter v     Sélectionner Evénements à ajouter v     Sélectionner Evénements à ajouter v     Sélectionner Evénements à ajouter v     Sélectionner Evénements à ajouter v                                                                                                    |
|                    | Groupe de Intre<br>Défauts<br>RAZ Défauts<br>Réseau<br>Test cyclique<br>Connosion de l'installateur au<br>système<br>Information Système                                                                                                    |                        | d'événement<br>0<br>0<br>0<br>0<br>0                                                                       | Ajourer Exception Evenement     Selectionner Evenements à ajouter v     Selectionner Evenements à ajouter v     Selectionner Evenements à ajouter v     Selectionner Evenements à ajouter v     Selectionner Evenements à ajouter v                                                                                                    |
|                    | Greupe de Intre<br>Difatts<br>RAZ Défauts<br>Réseau<br>Test cyclique<br>Connosion de l'Installateur au<br>système<br>Indremation Système<br>Indremation Système                                                                                                    |                        | d'événement<br>0<br>0<br>0<br>0<br>0<br>0<br>0                                                             | Aputer Exception Evenements<br>- Stietchanner Evenements à ajouter v<br>- Stelectionner Evenements à ajouter v<br>- Stelectionner Evenements à ajouter v<br>- Stelectionner Evenements à ajouter v<br>- Stelectionner Evenements à ajouter v                                                                                                    |
|                    | Groupe de horre<br>Defeats<br>RAZ Défauts<br>Réceau<br>Test cyclique<br>Cosencie de Fristaliteur au<br>système<br>Indones de Fristaliteur<br>Indones de Sotte<br>Zone en Test de Marche                                                                                       |                        | d'événement<br>0<br>0<br>0<br>0<br>0<br>0<br>0<br>0<br>0<br>0                                              | Apourer Exception Evenements<br>- Selectionner Evenements à algudar v<br>- Selectionner Evenements à algudar v<br>- Selectionner Evenements à algudar v<br>- Selectionner Evenements à algudar v<br>- Selectionner Evenements à algudar v<br>- Selectionner Evenements à algudar v<br>- Selectionner Evenements à algudar v                                                                                                    |
|                    | Groupe de hitre<br>Datais<br>RAZ Oktauts<br>RAZ Oktauts<br>Hessau<br>Test cyclebre<br>Counselant dy talstatisteur au<br>système<br>Indomation dy stateme<br>Table et logie<br>Zuare et Test de Marche                                                                         |                        | d'événement<br>0<br>0<br>0<br>0<br>0<br>0<br>0<br>0<br>0<br>0<br>0<br>0                                    | Apure Ecception Evenement<br>Selectioner (velenment: a japater v<br>Selectioner (velenment: a japater v<br>Selectioner Evenemets a japater v<br>Selectioner Evenemets a japater v<br>Selectioner Evenemets a japater v<br>Selectioner Evenemets a japater v<br>Selectioner Evenemets a japater v<br>Selectioner Evenemets a japater v<br>Selectioner Evenemets a japater v<br>Selectioner Evenemets a japater v                                                                                                    |
|                    | Groupe de hitre<br>Datasis<br>RAZ Débusis<br>Récesso<br>Her cyclope<br>Connocion de l'Installator au<br>système<br>Instrumation Système<br>Instrumation Système<br>Zone en Tiest de Manche<br>Canagement des Zone en                                                          |                        | d'événement<br>0<br>0<br>0<br>0<br>0<br>0<br>0<br>0<br>0<br>0<br>0<br>0<br>0<br>0<br>0<br>0<br>0<br>0<br>0 | Appunt Exception Envenment<br>Schechnare Rohmens E application V<br>Schechnare Rohmens E application V<br>Sc |
|                    | Groupe de hitre<br>Dafasis<br>RAZ Oriensis<br>RAZ Oriensis<br>Reseau<br>Teste cyclopie<br>Connexien de l'Installateur au<br>système<br>Inhôbe et tios<br>Zone de Test de Marche<br>Changement etter ave<br>Changement etter ave<br>Changement del Zone en<br>Alarne<br>Camira |                        | d'événement<br>0<br>0<br>0<br>0<br>0<br>0<br>0<br>0<br>0<br>0<br>0<br>0<br>0<br>0<br>0<br>0<br>0<br>0<br>0 | Apure Ecception Evenement<br>Selections (Selections) a juster of (<br>Selections) (Selections) a juster of (<br>Selections) (Selections) a juster of (<br>Selections) (Selections) a juster of (<br>Selections) (Selections) (S                                                                                                    |

Ce paramétrage a pour effet d'actualiser uniquement les changements d'état des groupes d'alarme dans le tableau de bord à chaque récupération forcée des données.

Le délai pour forcer la récupération des données de la centrale est à minimiser dans les Paramètres fonctionnels de la configuration de centrale.

Les évènements liés à la centrale sont toujours gérés en temps réel, avec une réactivité accrue.

## 7- Exploitation

#### 7.1-Tableau de bord

|        | TABLEAU DE BORD         |                       |                     |                        |   |                        |           | # ProSYS | • |
|--------|-------------------------|-----------------------|---------------------|------------------------|---|------------------------|-----------|----------|---|
| 0<br>S | POINTS D'ENTRÉES        | ۹                     | Filtrer par état    | POINTS DE SORTIES      | م | Filtrer par état       | GROUPES 🕤 |          |   |
| 8      |                         |                       |                     |                        |   |                        | Groupes01 |          |   |
| Ø      | Points d'entrées 1001 G | Points d'entrées 1002 | Points d'entrées 10 | Points de sorties 1001 | • | Points de sorties 1002 | Groupes02 | ×        |   |

Fig. 18 : Tableau de bord.

Ce menu permet de voir d'un seul coup d'œil l'état des centrales, avec un visuel sur les points d'entrées, de sorties et l'état des groupes.

L'état de connexion de chaque centrale est visible à gauche du libellé :

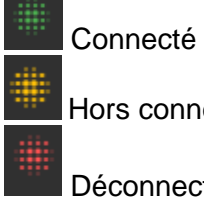

Hors connexion

Déconnecté / en alarme

| # edm                | -                   |                     |   |   |                       |                      |   |            |  |
|----------------------|---------------------|---------------------|---|---|-----------------------|----------------------|---|------------|--|
| POINTS D'ENTRÉES     |                     |                     |   |   | POINTS DE SORTIES 📀   |                      |   | GROUPES () |  |
| Rechercher           |                     | Filter par état     | • |   |                       | Filter par état.     | • | Groupend1  |  |
| Paints d'entriles 01 | Points Centrées 02  | Points d'entrées 03 |   |   | Points de norties (1) | Puints de sorties 02 |   | Groupes22  |  |
| Paints d'entrées 04  | Points Centrées 05  | Points d'entrées 06 |   |   | Points de sorties 03  | Points de sorties 04 |   | (roupest)  |  |
| Painta dentrios 07   | Points d'antrées 08 | Puieta d'entrées 09 |   |   | Puinta de norties 05  | Puinta de sorties D6 |   | Groupen04  |  |
| Points dentries 10   | Points Centreles 11 | Points d'entrées 12 |   |   | Points de norties (27 | Puinta de sorties 08 |   |            |  |
| Paints dentrées 13   | Points d'entrées 14 | Points d'entrées 15 |   | Ľ | Points de sorties (9) | Puints de sorties 10 |   | •          |  |
| Painta dentróca 16   | Points d'artrées 17 | Points d'orbrées 18 |   |   | Pointa de sorties 11  | Puinta de sorties 12 |   |            |  |
| Paints dentries 19   | Points Centrées 20  | Points d'entrées 21 |   |   | Points de norties 13  | Puinta de sorties 14 |   |            |  |
| Paints dentries 22   | Points dentrées 23  | Points d'entrées 24 |   |   | Points de sorties 15  | Points de sorties 16 |   |            |  |
| Painta deribées 25   | Points d'artrées 26 | Points d'orbrées 27 |   |   | Pointa de sorties 17  | Puinta de sorties 18 |   |            |  |
| Puints d'entrôies 20 | Points Centrées 29  | Painta d'entrées 30 |   |   | Points de sorties 19  | Pointa de sorties 20 |   |            |  |

Fig. 19: Tableau de bord complet.

#### 7.1.1 Point d'entrées

• Les points d'entrée peuvent être agrandis sur la page principale grâce à l'icône zoom 🖽

| POINTS D'ENTRÉES 🚺 |   |                 |   |
|--------------------|---|-----------------|---|
| Rechercher         | ۹ | Filter par état | - |
|                    |   |                 |   |

Fig. 20 : Agrandir page.

|    | LÉGENDE        |
|----|----------------|
| ≁⊡ | Fermée / Armée |
|    | Ouvert         |
| Ø  | Exclue         |
| Ø  | En alarme      |

L'état des entrées est symbolisé par la légende suivante : Menalame

Il est possible de spécifier directement une entrée dans le champ de recherche, ou de les filtrer selon leur état :

| POINTS D'ENTRÉES 🏮  |    |                     |    |                     | 3 |
|---------------------|----|---------------------|----|---------------------|---|
| Rechercher          |    | <u> </u>            |    | Aucun filtre        |   |
| Points d'entrées 01 |    | Points d'entrées 02 | ÷Ð | Ouvert              |   |
| Points d'entrées 04 | ÷Ð | Points d'entrées 05 | ÷  | Fermée / Armée      |   |
| Points d'entrées 07 | ≁⊖ | Points d'entrées 08 |    | En alarme<br>Exclue |   |
|                     |    | L                   |    | Excite              |   |

Fig. 21: Recherche d'une entrée.

• Les entrées peuvent être exclues/inclues par un clic gauche :

| POINTS D'ENTRÉES 🏮                                          | POINTS D'ENTRÉES 🚺  |
|-------------------------------------------------------------|---------------------|
| Rechercher Q                                                | Rechercher          |
| Points d'entrées 01 nointe d'antrées 01 Pointe d'antrées 01 | Points d'entrées 01 |

Fig. 22: Exclusion d'une entrée.

#### 7.1.2 Points de sortie

Ils renseignent l'état de sortie selon les deux états « Ouvert » ou « Fermé ».

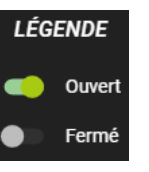

#### 7.2-Evénements live

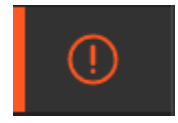

Ce menu affiche en direct les 100 derniers évènements liés aux centrales d'intrusion.

| EVÉNEMENTS IN  | TRUSION LIVE                   |          |                      |         |
|----------------|--------------------------------|----------|----------------------|---------|
| GATE A         | NATURE DE LÉVÉREMENT           | CENTRALE |                      | RAPPORT |
| 8/7/2019 16:31 | Erbie exclue                   |          | Points d'entrées CO  |         |
| 8/7/2019 16:31 | Alarme acquittée               |          | Points d'entrées 01  |         |
| 8/7/2019 16:32 | Acquittement distant du gesupe |          | GroupedM             |         |
| 6/7/2019 16:32 | Excluse fortrie                |          | Points d'entrées 01  |         |
| 8/7/2019 16:33 | Acquitimment distant du groupe |          | Groupee82            |         |
| 8/7/2019 16:33 | Acquittement distant du gesupe |          | Groupes#1            |         |
| 6/7/2019 16:33 | Dispetition alerne             |          | Points discusses 01  |         |
| 8/7/2019 16:33 | Erthie exclue                  |          | Points d'entrées 01  |         |
| 8/7/2019 16:33 | Scrile inactive                |          | Points de sorties 01 |         |
| 8/7/2019 16:33 | Budge accepté                  |          | Points d'entrées 01  |         |
| 8/7/2019 16:33 | Entrin Inchase                 |          | Points d'antrées 01  |         |
| 8/7/2019 16:35 | Exclure fortrie                |          | Points d'entrées 01  |         |
| 8/7/2019 16:35 | Erbie exclue                   |          | Points d'entrées 01  |         |
| 8/7/2019 16:35 | Entrie incluse                 |          | Puints d'entrées 01  |         |

Fig. 23 : Evènement en temps réel.

Il est possible d'effectuer une recherche pour les trier selon leurs natures, leurs centrales, ou leurs points/groupes.

#### 7.3-Historique des évènements

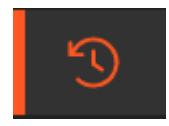

Cette page affiche la liste complète des évènements avec la possibilité de filtrer les données dans une période donnée et/ou la nature d'évènement.

| HISTORIQUE DES I | VÉNEMENTS                         |              | Rechercher Q -       | FILTRER LES DONINÉES       |
|------------------|-----------------------------------|--------------|----------------------|----------------------------|
| DATE 4           | NATURE DE EÉVÉMENENT              |              |                      | Date des évériements       |
| 30/10/2019 10:08 | Alarre acquitiÁdie                | Lightstrs    |                      |                            |
| 30/10/2019 10:06 | EntrÅde en attente d'acquittement | Lightons     | Points d'embée 03    |                            |
| 30/10/2019 10:06 | Entrådes en alarme                | Lighters     | Points d'antrés 03   | Nature de l'évènement      |
| 30/10/2019 10:08 | Sortie active                     | LightEVS     | Points de sortios 02 | Sélection de l'événement - |
| 30/10/2019 10:06 | Groupe en slærre                  | Lightens     | Groupes03            | EFFACER APPLIQUER          |
| 30/10/2019 10:07 | Terminal connectAB                | Lighters     |                      |                            |
| 30/10/2019 10:07 | Mise en service du groupe         | Lighters     | (roupes03            |                            |
| 30/10/2019 09:56 | Groupe acquittAØ                  | Lightsvis    | Groupes03            |                            |
| 30/10/2019 09:56 | Groupe hors service               | Lighters     | Groupes03            |                            |
| 30/10/2019 09:56 | Sortie inactive                   | Lighters     | Points de sortios 02 |                            |
| 30/10/2019 09:56 | Acquittement distant da grospe    | Lightsvis    | GroupedD             |                            |
| 30/10/2019 09:56 | Terminal connect/A@               | Ligneires    |                      |                            |
|                  | < 🕛 🖭                             | 3 4 46 47 48 | <b>&gt;</b>          |                            |

Fig. 24 : Historique des évènements.

Les résultats de recherche peuvent être exportées en format tableur en cliquant sur

Si des caméras sont liées aux points d'intrusion ou aux zones, la colonne Visualiser fait apparaitre une icone caméra

Celle-ci donne directement accès à la séquence vidéo à l'instant de l'évènement (le module **ONE View** activé et configuré, voir documentation).

| 0  | EDEN INNOVATIONS      |                                |                | 🔺 🥙 🕫               | 16:16 Niveau d'alerte 0 👻 🕕 🙆 |
|----|-----------------------|--------------------------------|----------------|---------------------|-------------------------------|
| E  | HISTORIQUE DES ÉVÉNEN | IENTS                          |                |                     | Q = EXPORTER                  |
|    | DATE 🕁                | NATURE DE LÉVÉNEMENT           | CENTRALE       | POINT / GROUPE      | RAPPORT VISUALISER            |
| -9 | 15/3/2022 14:50:26    | Disparition alarme             | RISCO LIGHTSYS | Zone 01             |                               |
| 8  | 15/3/2022 14:50:22    | Acquittement distant du groupe | RISCO LIGHTSYS | Partition 1         |                               |
| *  | 15/3/2022 14:49:49    | Alarme acquittée               | RISCO LIGHTSYS |                     |                               |
| Ø  | 15/3/2022 14:49:47    | Groupe en alarme               | RISCO LIGHTSYS | Partition 1         |                               |
|    | 15/3/2022 14:49:47    | Entrée en alarme               | RISCO LIGHTSYS | Zone 01             |                               |
|    | 15/3/2022 13:57:16    | Groupe en service              | RISCO LIGHTSYS | Partition 1         |                               |
|    | 15/3/2022 13:57:15    | Mise en service du groupe      | RISCO LIGHTSYS | Partition 1         |                               |
|    |                       | I connecté                     | RISCO LIGHTSYS |                     |                               |
|    |                       | hors service                   | EDEN           | COMMUNS             |                               |
|    |                       | Tors service                   | EDEN           | COMPTA              |                               |
|    | LELY WA               | hors service                   | EDEN           | DIRECTION           |                               |
|    |                       | hors service                   | EDEN 7 8 🧿 10  | BE HOTLINE<br>620 > |                               |

*Fig.25: Affichage flux vidéo lié à une entrée en alarme.* 

#### 7.4-Journal de bord

Ce menu affiche la liste des actions menées par les utilisateurs.

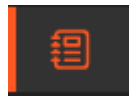

Se rajoute la possibilité de rechercher par points/groupe ou de rechercher par les actions effectuées.

Les résultats de recherche peuvent être exportées en format tableur en cliquant sur

| JOURNAL DE BORI    | D              |                         | Rechercher      | <u>२</u> ऱ्       | EXPORTER |
|--------------------|----------------|-------------------------|-----------------|-------------------|----------|
| DATE               | UTILISATEUR    | POINT / GROUPE          | ACTION EFFECTI  | IÉE               |          |
| 4/12/2020 17:23:39 | ADMINISTRATEUR |                         | Connexion centr | ale (ONE Safe)    |          |
| 4/12/2020 17:23:35 | ADMINISTRATEUR |                         | Déconnexion ce  | ntrale (ONE Safe) |          |
|                    |                | Fia. 26 : Journal de bo | ord.            |                   |          |

#### 7.5-Codes utilisateur

Ce menu affiche la liste des usagers associés à des codes clavier (centrales RISCO uniquement).

| ** |                       |                |            |                  |            |   |
|----|-----------------------|----------------|------------|------------------|------------|---|
|    | CODES UTILISATEUR RIS | co             |            |                  | Rechercher | Q |
|    | USAGER 1              | GROUPE D'ACCÈS | BADGE      | CODE UTILISATEUR | CENTRALES  |   |
|    | GOMEZ Diego           | Office         | 1300123501 | ⊗                |            |   |
|    | PADILLA Adam          | Office         | 4100619136 | ⊗                |            |   |
|    | VELPO Brian           | Ménage         | 612903066  | 8                |            |   |

Fig. 27 : Liste des usagers associés à des codes clavier.

Sélectionnez un utilisateur afin d'ajouter/éditer/supprimer un code clavier associé à l'armement/désarmement de zone(s) avec les droits correspondants (Master/Armer...).

| JOUTER UN CODE                                          | UTILISATEUR RISCO                                           |                    |
|---------------------------------------------------------|-------------------------------------------------------------|--------------------|
| INFORMATIONS                                            |                                                             |                    |
|                                                         | NOM PRENOM<br>Padilla Adam<br>NUMERO DE BADOE<br>4100619136 |                    |
| CODE UTILISATEUR<br>Centrale intrusion<br>LightSYS Plus |                                                             |                    |
| Code PIN                                                |                                                             | Autorité<br>Armer  |
| Partitions<br>Toutes les partitions                     |                                                             |                    |
|                                                         |                                                             | RETOUR ENREGISTRER |

Fig. 28 : Ajout code clavier.

Le code PIN établi à « 0 » supprime le code et les droits existants associé à l'usager.

**Note :** Un usager supprimé depuis le contrôle d'accès ne supprime pas son code associé et ses droits d'armement/désarmement.

#### 7.6- Alertes

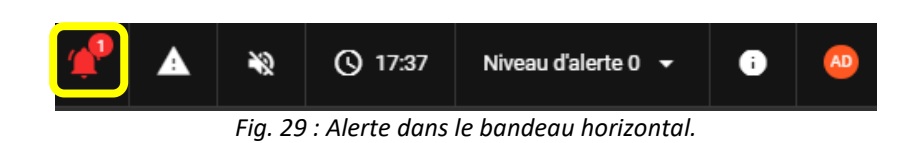

La notification d'alerte s'affiche aussi bien dans l'interface dans le bandeau horizontal du module Intrusion que dans l'interface principale.

Un clic sur la notification affiche la liste des acquittements en attente.

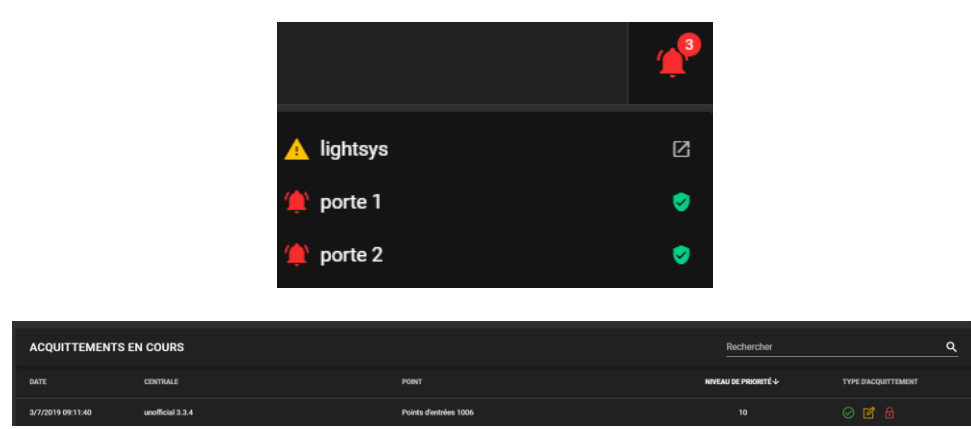

Fig. 30 : Acquittement.

Le détail de l'acquittement se fait en cliquant sur la ligne concernée, avec la possibilité d'acquitter en renseignant le motif de l'alerte.

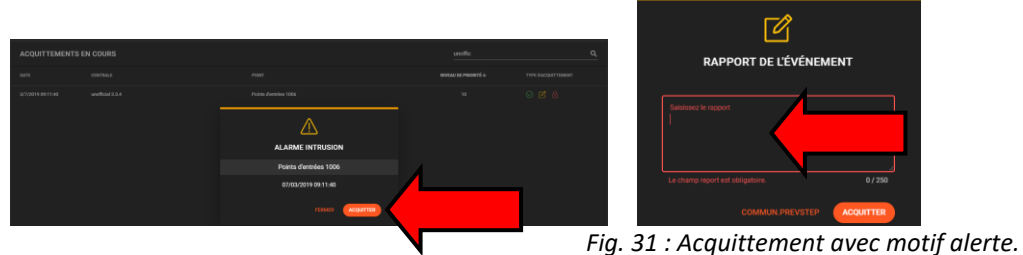

7.7-Ajout d'un groupe, d'une entrée ou d'une sortie dans la Supervision

Voir la notice d'utilisation OPTIMA 360.

#### 7.8- Automatismes associés à l'Intrusion

Menu « Configuration technique » / « Automatismes » / Automatismes centralisés » :

Renseigner les paramètres de l'automatisme :

- Libellé
- Conditions
- Actions

#### 7.8.1 Conditions possibles sur les groupes

|       | ACTIONS                                  |                                                                                         |
|-------|------------------------------------------|-----------------------------------------------------------------------------------------|
| Faire | Groupes Intr   RISCO LIGHTSY  Bureaux  + | Mise hors service<br>Mise en service<br>Mise en service partiel<br>Acquittement distant |

Fig. 32 : Conditions sur les groupes.

#### 7.8.2 Conditions possibles sur les entrées

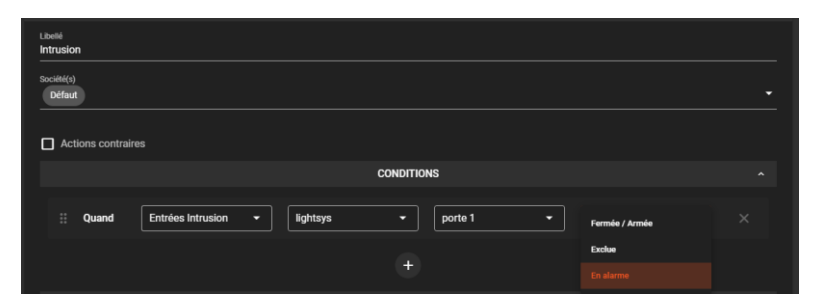

Fig. 32 : Conditions sur les entrées.

#### 7.8.3 Actions possibles sur les sorties

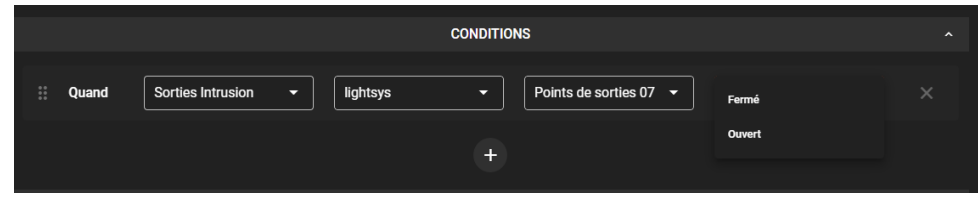

Fig. 33 : Actions sur les sorties.

Exemple d'automatisme : incrémentation du niveau d'alerte si la partition 1 est en alarme

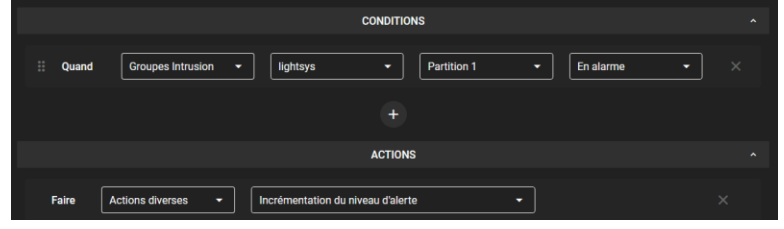

Fig. 34 : Incrémentation niveau d'alerte si partition 1 en alarme.

#### 8- Cas d'utilisation

#### 8.1 Scénario 1

La mise en service du groupe d'alarme se fait en fin de journée à heure fixe (plage horaire), la mise hors service en début de journée.

#### Configuration

Plage horaire d'automatisme pour la MES Alarme, après la sortie de tous les salariés (23h30) :

|          |   |    |         | •          |
|----------|---|----|---------|------------|
|          |   |    |         |            |
|          | 辈 | ŧ  |         | \$         |
|          | 輩 | ŧ  |         | ٥          |
|          | 럁 | ġ. |         | Ş          |
| 辈        | 辈 | ŧ  |         | \$         |
| <b>3</b> | 럁 | ţ, |         | $\diamond$ |
|          | 럁 | ŧ  |         | ¢          |
|          | 럁 | ¢₽ |         | ¢          |
| 辈        | 輩 | ¢, |         | ٥          |
|          |   |    | ₩ ₩ ₩ ₩ |            |

Plage horaire d'automatisme pour la MHS Alarme, avant l'entrée des salariés (6h30) :

| <sub>Type</sub><br>Automatisme |  |  |  |  |  |  | шы<br>МН | is<br>S ALA | ARME |  |  |  |  |  |   |             |
|--------------------------------|--|--|--|--|--|--|----------|-------------|------|--|--|--|--|--|---|-------------|
| Sociétés<br>Défaut             |  |  |  |  |  |  |          |             |      |  |  |  |  |  |   |             |
|                                |  |  |  |  |  |  |          |             |      |  |  |  |  |  |   |             |
| Lundi                          |  |  |  |  |  |  |          |             |      |  |  |  |  |  |   | <b>&gt;</b> |
| Mardi                          |  |  |  |  |  |  |          |             |      |  |  |  |  |  | 雅 | \$          |
| Mercredi                       |  |  |  |  |  |  |          |             |      |  |  |  |  |  | 럁 | <b>&gt;</b> |
| Jeudi                          |  |  |  |  |  |  |          |             |      |  |  |  |  |  | 럁 | <b>&gt;</b> |
| Vendredi                       |  |  |  |  |  |  |          |             |      |  |  |  |  |  |   |             |
| Samedi                         |  |  |  |  |  |  |          |             |      |  |  |  |  |  |   | <b></b>     |
| Dimanche                       |  |  |  |  |  |  |          |             |      |  |  |  |  |  | 럁 |             |
| Jours<br>spéciaux              |  |  |  |  |  |  |          |             |      |  |  |  |  |  |   | <b>&gt;</b> |

#### Automatismes logiciels :

| MES ALA | ARME  |                   |   |                  |        |          |     |                 |   |   |
|---------|-------|-------------------|---|------------------|--------|----------|-----|-----------------|---|---|
|         |       |                   |   | ÉDITER           | L'AUTO | OMATISME |     |                 |   |   |
|         |       |                   |   | co               | NDITIC | ONS      |     |                 |   |   |
| =       | Quand | Plage horaire     | • | MES ALARME       |        | • Activ  | ive | •               |   |   |
|         |       |                   |   |                  |        |          |     |                 |   |   |
|         |       |                   |   | A                | CTION  | IS       |     |                 |   |   |
|         | Faire | Groupes Intrusion | • | RISCO LIGHTSYS - |        | Bureaux  | •   | Mise en service | • |   |
|         | Puis  | Groupes Intrusion | • | RISCO LIGHTSYS - |        | Serveur  | •   | Mise en service | • | × |
|         | Puis  | Groupes Intrusion | • | RISCO LIGHTSYS 🗸 |        | Showroom | •   | Mise en service | • | × |
|         | Puis  | Groupes Intrusion | • |                  |        | Stock    | •   | Mise en service | • | × |

| MHS ALARME                                                                                                    | AJOUTER UN AUTOMATISME |
|----------------------------------------------------------------------------------------------------|------------------------|
| ÉDITER L'AUTOMATISME                                                                                                    |                        |
| CONDITIONS                                                                                                    |                        |
| II Quand Plage horaire   MES ALABME   Active   Active                                                                                            |                        |
|                                                                                                    |                        |
| ACTIONS                                                                                                    |                        |
| Faire Groupes intrusion                                                                                                    | • ×                    |
| Puls         Croupes intrusion           RISCO LIGHTSYS              Serveur              Mise hors service                                      | • ×                    |
| Puls         Groupes intrusion              •          RISCO LIGHTSYS              •          Showroom              •          Mise hors service | • ×                    |
| Puils         Groupes Intrusion              •          RISCO LIGHTSYS              •          Stock              •          Mise hors service   | • ×                    |

#### 8.1 Scénario 2

Le double badgeage en fin de journée par le dernier salarié sur un lecteur spécifique (ici lecteur Portail) réalise :

- La mise en service (MES) du groupe d'alarme
- La LED du lecteur change de couleur pour informer de l'état actif de l'alarme
- Le niveau d'alerte bascule au niveau 1

Le simple badgeage en début de journée sur un lecteur spécifique (ici lecteur Portail) réalise :

- La mise hors service (MHS) du groupe d'alarme se fait au 1er badgeage de la journée en tenant compte de l'état du groupe d'alarme (action si groupe d'alarme en service ou en alarme ou en en service partiel)
- La LED du lecteur se remet en couleur d'origine pour informer de l'état inactif de l'alarme.
- Le niveau d'alerte bascule au niveau 0

#### **Connectiques :**

Les lecteurs de marque STid sont équipés d'une entrée LED2 pilotable pour indiquer à l'utilisateur l'état de l'alarme (en Service/Hors Service) avec une couleur particulière. Il existe deux manières de connecter :

• Utilisation de la Sortie collecteur ouvert de la centrale EDEN branchée sur LED2 du lecteur STid (masse commune entre le lecteur et la sortie collecteur ouvert)

ou

• Sortie relais d'automatisme de la centrale EDEN connectée à LED2 du lecteur STid (le connecteur du COMMUN -ici COM1) être branchée à la même masse que le lecteur.

#### **Configuration dans OPTIMA :**

Configuration du lecteur en entrée :

| PARAMÉTRAGE                | FONCTIONS STANDARD     | FONCTIONS SPÉCIALES | PROFILS | AUTRES   |
|----------------------------|------------------------|---------------------|---------|----------|
| PARAMÉTRAGE L              | OGICIEL                |                     |         |          |
| Libellé du lecteur         | L                      |                     |         |          |
| Société(a)<br>SOCIETE B Dé | éfaut Eden (+1 autres) |                     |         |          |
| Zone<br>Zone par défaut    |                        |                     |         | <b>-</b> |
| Comportement<br>Entrée     |                        |                     |         |          |

Configuration du lecteur pour la détection des badges alarme :

| PARAMÉTRAGE FONCTIONS STANDARD                      | FONCTIONS SPÉCIALES | PROFILS | AUTRES                                     |
|-----------------------------------------------------|---------------------|---------|--------------------------------------------|
| Accès sous condition                                |                     |         |                                            |
| Relais d'entrée                                     |                     |         | Contact du méxia<br>Normalement fermé (NF) |
| Gestion de détection d'un badge alarme              |                     |         |                                            |
| Relais de sortie<br>Sortie collecteur Automatisme 2 |                     | -       | Type flavorture<br>Impulsion               |
| Durée d'impulsion                                   |                     |         |                                            |
| 30 s —                                              |                     |         |                                            |
| Nombre de passages<br>2                             |                     |         |                                            |
| Temps de temporisation                              |                     |         |                                            |
| 10 s ——•                                            |                     |         |                                            |

#### Configuration zone contrôlée :

| Libelé<br>Batiment 1                |                                           |  |
|-------------------------------------|-------------------------------------------|--|
| Sosi-Ha(s)<br>De'faut               |                                           |  |
| Activer le contrôle de la zone      |                                           |  |
| Lecteurs Somöe<br>LECTEUR PORTAIL   |                                           |  |
| Lacteurs de sonte<br>MA POIONEE U&Z |                                           |  |
| Ajouter une capacité à la zone      | Activer le blocage temporaire des usagers |  |
| Cepacité de la zone<br>10           |                                           |  |

Configuration d'un badge avec fonction « Badge Alarme » :

| FICHE BADGE                                                                                                    |                     |                                                     | Modifié le 12/02/2923 à 09:39 par TABLETTE OPTIMA ULTRA |
|----------------------------------------------------------------------------------------------------|---------------------|-----------------------------------------------------|---------------------------------------------------------|
| IDENTIFIANT                                                                                                    |                     | ÉTAT IDENTITÉ DROITS D'ACCÈS                        |                                                         |
| NUMÉRO DE BADGE<br>742301995                                                                                        | Attribution forgete | STATUT DE LIGENTIFIANT                              | PRÉSENCE DE L'USAGER<br>Extrace                         |
| CODE<br>Aussur code attribué                                                                                        |                     | Wodder is sonet du badge<br>En service              |                                                         |
| BIOMÊTRIE DIGITALE<br>Aucume empreinte enregistrée                                                                  |                     | LIMITE DE PASSAGE<br>Créditer une limite de passage | NOMBRE DE PASSAGES RESTANTS<br>Minister                 |
| BIOMÉTRIE FACIALE<br>Aucun template facial enceptate<br>PLAQUE D'IMMATRICULATION<br>Aucune plaque d'Immatriculation | 2                   | DATE DE DERNIER PASSAGE<br>13/02/2023 09:53         | LECTEUR DE DERNIER PASSAGE<br>LECTEUR PORTAIL           |
| opmons<br>Bidge non soumis aux options des zones<br>Eudoge Alame<br>Bidge remisie en cycle                          |                     |                                                     |                                                         |

Automatisme logiciel qui réalise la MES alarme et qui change la couleur de la LED2 :

|       | CONDITIONS                                                                                   |
|-------|----------------------------------------------------------------------------------------------|
| Quand | Evénement lié à un lecteur      LECTEUR PORTAIL                                              |
|       | Zone              •               FOUT ACCES               •               •               1 |
|       |                                                                                              |
|       | ACTIONS                                                                                      |
| Faire | Groupes Intrusion                                                                            |
| Puis  | Sortie                                                                                       |

Automatisme logiciel qui réalise la MHS alarme et qui change la couleur de la LED2 :

|       |                              | CONDITIONS                              |               |                    |     |
|-------|------------------------------|-----------------------------------------|---------------|--------------------|-----|
| Quand | Groupes Intrusion *          | RISCO LIGHTSYS                          | Buresux       | En service         | • × |
|       | Evénement lié à un lecteur 🔹 | LECTEUR PORTAIL *                       | Badge accepté |                    |     |
| 00    | Groupes Intrusion •          | RISCO LIGHTISYS •                       | Bureaux       | En alarme          | • × |
|       | Evénement lié à un lecteur 🔹 | LECTEUR PORTAIL                         | Bedge accepté |                    |     |
| ou    | Groupes Intrusion +          | RISCO LIGHTSYS *                        | Витеких       | En service partiel | • × |
|       | Evénement lié à un lecteur 💌 | LECTEUR PORTAL.                         | Bedge accepté | •                  |     |
|       |                              |                                         |               |                    |     |
|       |                              | ACTIONS                                 |               |                    |     |
| Faire | Groupes Intrusion •          | SCO LIGHTSYS •                          | • Mise hor    | service •          |     |
| Puis  | Actions diverses             | mise à 0 du niveau d'alerte             | •             |                    |     |
| Puis  | Sortie •                     | ( 6 • ) Sortie collecteur Automatisme 1 | • Inactif •   |                    |     |

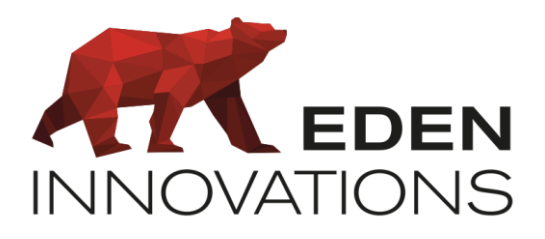

Zone Commerciale et Artisanale 670, route de Berre 13510 EGUILLES France

www.eden-innovations.com